## راهنماي تنظيم سامانهي مديريت الكترونيك نشريه

سامانهی مدیریت الکترونیک نشریه با هدف ساماندهی و مدیریت الکترونیک روندهای کاری نشریات از دریافت تا انتشار مقالات توسعه یافته است. این سامانه دارای امکانات ویژهای برای معرفی نشریه و انتشار آرشیو مقالات، دریافت اینترنتی و رهگیری مقالات و انجام داوری الکترونیک مطابق روندهای پذیرفته شدهی جهانی است. برای بهرهبرداری بهتر از این امکانات، لازم است که نمایندهی کارفرما (مدیر پایگاه) پس از اعلام راهاندازی سامانه از سوی شرکت یکتاوب، سامانه را با توجه به نیاز و خواست مدیران نشریه تنظیم کند.

# ورود به بخش مدیریت

پس از ثبت درخواست سامانهی مدیریت الکترونیک نشریه و انجام مراحل اداری و فنی مربوط به این کار، نامهی الکترونیک راهاندازی سامانه به ایمیل نمایندهی کارفرما فرستاده می شود. در این نامه نوشته شده است که سامانهی مورد نظر کارفرما در کدام نشانی اینترنتی در دسترس است و رمز عبور برای دسترسی به بخش مدیریت سامانه (admin) چیست. نمایندهی کارفرما که به نام مدیر پایگاه شناخته می شود، پس از دریافت این نامه می تواند به بخش مدیریت سامانه دسترسی پیدا کنند.

| ۲. ورود به بخش مديريت پايگاه با كليك | <b>ا.</b> مراجعه به نشانی پایگاه نشریه و درج نام |
|--------------------------------------|--------------------------------------------------|
| روی لینکی که پس از انجام درست مرحلهی | کاربری و رمزعبور در جایگاه ورود کاربران و        |
| پیشین فعال میشود                     | کلیک بر دکمهی ورود                               |

| 🕲 خو    | 🔘 ورود کاربران    |
|---------|-------------------|
| in]     | نام کاربری        |
| مفح     | رمز عبور          |
| بازديد  |                   |
| ا شنبه  | انتخاب نوع ورود 💌 |
| יורי    | ورود خودکار 🕅     |
| ا شنبه  | ورود              |
| ورود به | بازیابی رمز عبور  |

|   | 🧐 🛛 خوش آمدید      |
|---|--------------------|
|   | [godadmin]         |
|   | صفحه شخصي          |
|   | بازدید قبلی شـما:  |
|   | ا شىنبە 6/2/1393 ا |
|   | تاريخ امروز:       |
|   | ا شىنبە 6/2/1393 ا |
| 8 | ورود به بخش مدیریت |

#### صفحهي اصلي مديريت

پس از ورود به صفحهی اصلی مدیریت با ابزارهای گوناگون نرمافزار یکتاوب روبهرو میشوید که در سمت راست به صورت منوهای اصلی و منوهای فرعی دستهبندی شدهاند. برخی از این ابزارها که کاربرد بیشتری دارند به صورت بلوکهایی با سرعنوان مشخص در میانهی صفحهی اصلی مدیریت دستهبندی شدهاند. شما با مطالعهی دیگر راهنماهای بستهی نرمافزاری یکتاوب با چگونگی کارکرد این ابزارها آشنا می شوید.

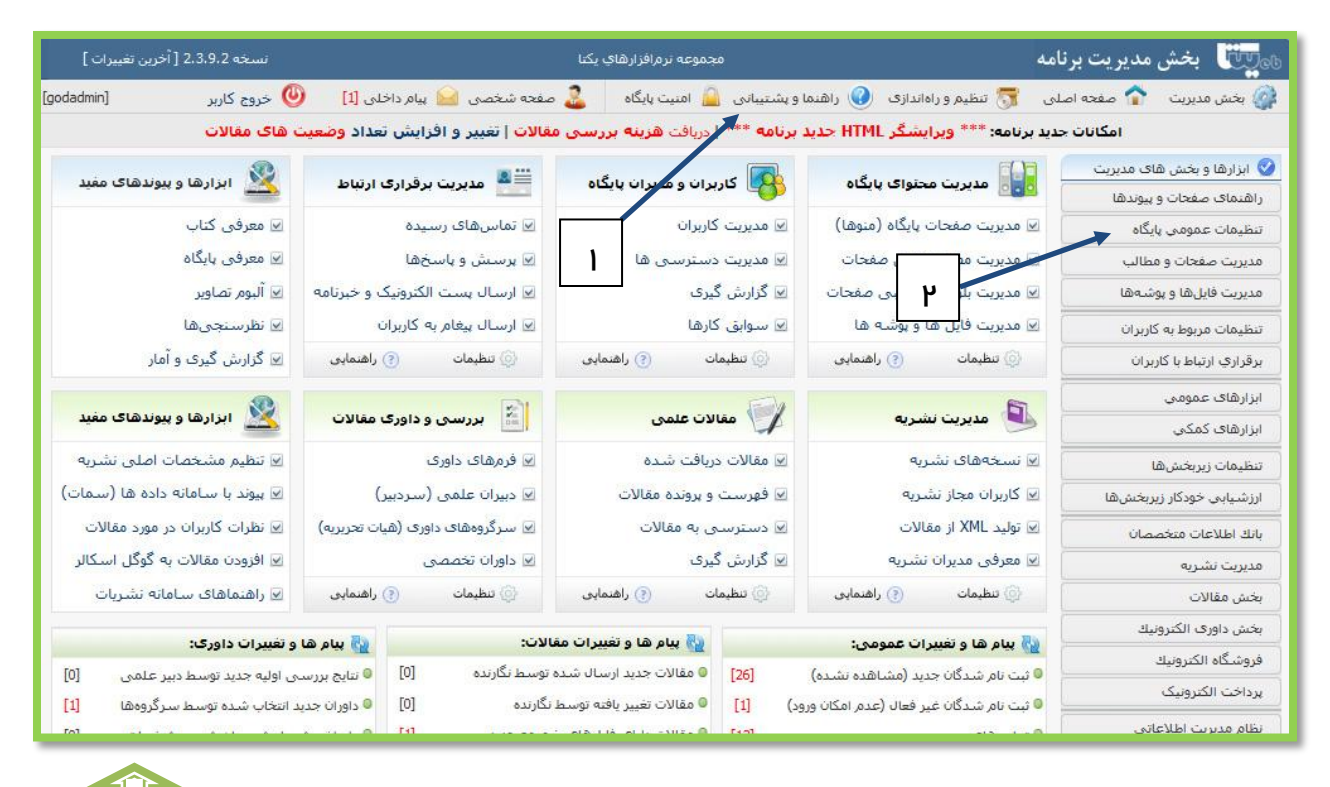

نمایی از صفحهی اصلی مدیریت: لینک راهنمای جامع یکتاوب (۱) در نوار بالای صفحهی اصلی دیده میشود.

#### تنظيمات عمومي

پس از ورود به صفحهی اصلی مدیریت به بخش تنظیمات عمومی پایگاه مراجعه و تنظیمات زیر را بررسی کنید.

تنظیمات کلی بزنامه: بررسی کنید موارد زیر برای مجله ی شما درست باشد و اگر نیست آن را اصلاح کنید.

- عنوان خلاصه سازمان به انگلیسی (نام خلاصه شدهی مجله)
- عنوان برنامه برای نمایش در بالای صفحات به زبان انگلیسی (نام کامل مجله به انگلیسی)

عنوان برنامه برای نمایش در بالای صفحات به زبان فارسی (نام کامل مجله به فارسی)
 آدرس اینترنتی برنامه یا سازمان اصلی (نشانی اینترنتی مجله)

**توجه:** شما می توانید در پایین همین صفحه نشانی دفتر مجله را به فارسی و انگلیسی وارد کنید. نشانی در بالای فرم برقراری ارتباط نشان داده خواهد شد.

**تنظیمات پست الکترونیک:** باید پست الکترونیک مربوط به دامنهی پایگاه مجله وارد شده باشد. برای مثال، اگر دامنهی مجله www.yoursite.ir است، ایمیل آن باید info@yoursite.ir باشد. رمز عبور برای بررسی ایمیل اینفو در نامهی راه اندازی پایگاه برای مدیر پایگاه فرستاده می شود.

اگر برنامهی یکتاوب روی سرورهایی غیر از سرورهای یکتاوب نصب شده باشد، مانند سرورهای وزارتخانهها و دانشگاهها، باید تنظیمات بخش SMTP با راهنمایی بخش فناوری اطلاعات آن سازمان انجام شود. در این حالت، بخش فناوری اطلاعات باید ایمیلی برای مجله تعریف کند و مشخصات آن در بخش زیر درج شود:

|                                                                                                    | SMTP تنظیمات برای استفاده از 😭                                                                 |
|----------------------------------------------------------------------------------------------------|------------------------------------------------------------------------------------------------|
| ستقیم ایمیل دارند، کادر زیر باید روک گزینه خیر تنظیم شود. اما در سرور<br>ی توانید مشخصات زیر را از مسئول شبکه خود سوال کنید. | برای سرور یکتاوب و سرورهایی که قابلیت ارسال م<br>موسسات، وزارتخانه و دانشگاه ها نصب شده اند، م |
| خير 💌                                                                                                    | ارسال پست الکترونیك از طریق SMTP                                                               |
|                                                                                                    | وب سرور مربوطه (نام یا IP)                                                                     |
|                                                                                                    | نام کاربری                                                                                     |
|                                                                                                    | رمز عبور                                                                                       |
| خير 💌                                                                                                    | ارسـال داده به صورت امن (SSL)                                                                  |
| تایید بازنشانی                                                                                                    |                                                                                                |

**توجه:** اگر به هر دلیلی تنظیمات پست الکترونیک مجله در سرور سازمان تغییر کند، برنامه امکان فرستادن ایمیل را نخواهد داشت. در این حالت با کارشناس فناوری اطلاعات سازمان خود تماس بگیرید و تنظیمات SMTP را بار دیگر انجام دهید. **تنظیمات زبان پایگاه:** در این بخش می توانید زبان پیش فرض پایگاه را مشخص کنید، یعنی کاربران پایگاه نخست بخش انگلیسی پایگاه را ببینند و سپس در صورت تمایل از بخش انگلیسی دیدن کنند یا برعکس. همچنین می توانید پایگاه را تکزبانه کنید یا با هماهنگی با شرکت یکتاوب، زبان های دیگری به آن اضافه کنید.

# تنظيم فرم ثبت نام

پس از انجام تنظیمات عمومی پایگاه، فرم ثبت نام در پایگاه را ببینید و آن را بر پایهی خواست مدیران نشریه تنظیم کنید. به یاد داشته باشید همهی کاربرانی که می خواهند ارتباط دوسویه با پایگاه نشریه داشته باشند، چه برای ارسال مقاله و چه انجام داوری، باید در پایگاه ثبت نام کنند. برای تنظیم فرم ثبت نام:

۱. پس از وارد کردن رمز مدیریتی پایگاه، فرم ثبت نام را در صفحهی اصلی پایگاه پیدا کنید و ببینید.

۲. اگر می خواهید موردی را در این فرم تغییر دهید، لینک «تنظیم فرم ثبت نام» را در بالای فرم کلیک کنید.

۳. در بخش «تنظیمات کادرهای فرم ثبت نام» می توانید مواردی را در فرم ثبت نام، فعال یا غیرفعال، اجباری یا اختیاری کنید.

۴. اگر می خواهید کاربران هنگام ثبت نام در پایگاه، علاقهمندی خود به انجام داوری را اعلام کنند، «تنظیمات مربوط به ثبت نام داوران» را نیز ببینید. (فهرست این کاربران را در بخش معرفی داور می توانید ببینید.)

۵. پس از تعیین تغییرات مورد نظر، روی دکمهی تایید تمام گزینه های این صفحه، کلیک کنید.

|                          | جستجو در مقالات         | ٹبت نام                       | جستجو            | آرشيو مقالات                                  |
|--------------------------|-------------------------|-------------------------------|------------------|-----------------------------------------------|
| رایش توضیحات فرم         | e                       | تنظیم فرم ثبت نام             |                  |                                               |
| یق میانبرهای بالای پایگا | بری خود خارج شوید (از ط | . را دارید، ابتدا از حساب کار | . ثبت کاربر جدید | کارب <mark>ر</mark> ی خود هستید، لطفا اگر قصد |
|                          |                         |                               |                  |                                               |
|                          | ۲                       |                               | عفاده کنید.      | حروف و اعداد لاتین و زیر خط (_) اس            |
|                          | 6                       | godadmin                      |                  |                                               |
|                          | -<br>-                  |                               |                  |                                               |
|                          | L                       |                               |                  |                                               |
|                          |                         |                               |                  |                                               |

### تنظيم فرم ارسال مقاله

مدیر پایگاه با تنظیم فرم ارسال مقاله برای نویسندگان مشخص می کند چه اطلاعاتی را باید در این فرم وارد کنند و چه فایل هایی را می توانند از طریق این فرم برای دفتر مجله بفرستند. برای تنظیم فرم ارسال مقاله:

۱. فرم ارسال مقاله را از صفحهی اصلی پایگاه پیدا کنید و ببینید چه بخش هایی دارد.

۲. اگر میخواهید موردی را در این فرم تغییر دهید، لینک «تنظیمات مقالات» را در بالای فرم کلیک کنید.

۳. در بخش «تنظیمات ورود اطلاعات مقالات» می توانید مواردی را در فرم ارسال مقاله، فعال یا غیرفعال، اجباری یا اختیاری کنید.

۴. در بخش «تنظیم ارسال فایل مقاله» می توانید تعیین کنید کاربران چه فایل هایی را بفرستند (فایل اصلی مقاله، فایل بدون نام ویژهی داوری یا فایل پیش نیاز مانند تعهدنامه).

۵. پس از تعیین تغییرات مورد نظر، روی دکمهی تایید کلیک کنید و بار دیگر فرم ارسال مقاله را بررسی کنید.

| ويرايش توضيحات فرم | تنظيمات مقالات | 🔶 ارسال مقاله - مرحله 3                                                                                           |
|--------------------|----------------|----------------------------------------------------------------------------------------------------|
|                    |                | لطفا مشخصات مقاله خود را در زیر وارد گنید: (کد اختصاصی مقاله: 1-2-10-A)<br>گزینههای اجباری با علامت * مشخص شدهاند |
|                    |                | عنوان فارسیی *                                                                                                    |
|                    |                | چکیدہ فارسی                                                                                                    |
| ▼ 2(10 pt) ▼ B A   | ″ <u> </u>     |                                                                                                    |
|                    |                |                                                                                                    |
|                    |                |                                                                                                    |

**توجه:** برای انجام دیگر تنظیمات مربوط به فرم ارسال مقاله می توانید بار دیگر به بخش تنظیمات مقالات بازگردید و از لینکهایی در میانهی همان صفحه برای تنظیماتی مانند تعیین پسوند فایلهای مجاز (doc یا pdf) و تعیین موضوعات مقالات اقدام کنید.

شما می توانید از منوهای صفحهی اصلی مدیریت پایگاه نیز برای انجام تنظیمات فرم ارسال مقاله اقدام کنید.

| توضيح                            | منوى فرعى                     | منوی اصلی  |
|----------------------------------|-------------------------------|------------|
| تنظیم فرم ارسال مقاله برای تعیین | تنظیمات <u>و یژ</u> هی مقالات | بخش مقالات |
| اطلاعات دریافتی از گاربران       |                               |            |
| تنظیم فرم ارسال مقاله برای تعیین | تنظيمات فراگذاري فايل ها      | بخش مقالات |
| نوع فایل های دریافتی             |                               |            |
| تعریف موضوعات یا محورهای         | موضوعات مقالات                | بخش مقالات |
| پذيرش مقالات                     |                               |            |
| تعیین نوع مطالعه از نظر کاربردی، | انواع مطالعه از نظر محتوا     | بخش مقالات |
| پژوهشی یا گزارش مورد             |                               |            |

# برای مثال، تنظیم نوع فایل های دریافتی در زیرمنوی تنظیمات فراگذاری فایل ها

|                                              |                                                   |                                                         |                           | برقراري ارتباط با كاربران          |  |
|----------------------------------------------|---------------------------------------------------|---------------------------------------------------------|---------------------------|------------------------------------|--|
| پسوندهای قابل قبول                           | نوع فایل پسوندھ<br>Full Text Article - مقاله کامل |                                                         | کد<br>10                  | ابزارهای عمومی                     |  |
| doc                                          |                                                   |                                                         |                           | ابزارهای کمکی                      |  |
| ی است و در این حالت کاربر نیازی به تعیین نو  | ریافت یک ن <mark>وع فایل</mark> کافہ              | <b>مایی:</b> در بیشتر موارد تنها د                      | :: راهن                   | تنظيمات زيربخشها                   |  |
| ها بعد از حرف A ظاهر می شوند،                | دا <mark>ی</mark> کد مقالات یا پروژه ا            | <mark>مایی:</mark> کد فایلهای بال <mark>ا</mark> در ابت | :: راهد                   | ارزشیابی خودکار زیربخشها           |  |
| ید کاربرد دارد نه ویرایش مقالات یا طرح های ذ | ارسا <mark>ل</mark> مقاله یا پروژه جد             | <b>مایی:</b> این بخش فقط برای                           | :: راهد                   | بانك اطلاعات متخصصان               |  |
|                                              | ن المورية المورية                                 | ، مىغەرمە                                               |                           | مدیر <mark>ی</mark> ت کنفرانس      |  |
|                                              | مربوط به ساده                                     | ت مقالات (منتشـر نشـده)                                 | > مديري                   | بخش مقالات                         |  |
| فایل پیش نیاز ارسال مقاله                    |                                                   | لت و پرونده مقالات                                      | > فهرس                    | بخش داو <mark>ر</mark> ی الکترونیك |  |
| فایل اصلی مقاله                              |                                                   | ن مقاله جدید                                            | > افزود                   | فروشــگاه الكترونيك                |  |
| فایل بدون نام نویسندگان                      | فارساي                                            | ى مديرا <mark>ن</mark> مقالات                           | > معرف                    | پرداخت الکترونیک                   |  |
| e File                                       | ى                                                 | ات ویژه مقالات                                          | <ul> <li>تنظيم</li> </ul> | نظام مديريت اطلاعاتي               |  |
| file                                         |                                                   | <u>ات فراگذاری فایل ها</u>                              | 🔸 ، تنظيم                 | مرکز مدیریت استاد و فایلها         |  |

پس از ورود به صفحهی تنظیمات فراگذاری فایل ها، روی نوع فایل (Full Text – متن کامل) کلیک کنید و پسوندهای قابل قبول را تعیین کنید و با نشانهی تیره از هم جدا کنید (برای مثال: doc-docx). در این صورت برنامه هنگام ارسال فایل مقاله، چه پسوند آن doc و چه doc باشد، آن فایل را دریافت می کند. سپس بار دیگر به صفحهی تنظیمات فراگذاری فایل های باز گردید و این تنظیمات را نیز بررسی کنید:

|                               | تنظیم فراگذاری فایلهای مربوط به مقالات                 |
|-------------------------------|--------------------------------------------------------|
| فایل پیش نیاز ارسال مقاله     | عنوان کادر فایل پیش نیاز فارسی                         |
| فایل اصلی مقاله               | عنو <mark>ان</mark> کاد <mark>ر</mark> فایل اصلی فارسی |
| فایل بدون نام نویسندگان       | عنوان کادر فایل بدون نام نگارنده فارسی                 |
| Prerequisite File             | عنوان کادر فایل پیش نیا <mark>ز انگلی</mark> سی        |
| Author's name and affiliation | عنوان کاد <mark>ر</mark> فایل اصلی انگلیسی             |
| Manuscript                    | عنوان کادر فایل بدون تام نگارنده انگلیسی               |
| doc-docx                      | پسوندهای مجا <mark>ز فا</mark> یل های بدون نام نویسنده |
| doc-pdf-zip-jpg-docx          | پسوندهای مجاز فایل پیش نیاز                            |

### تعيين موضوعات مقالات

دو موضوع نمونه (عمومی و تخصصی) را ویرایش و موضوعهای دیگر را به فارسی و انگلیسی اضافه کنید.

| 📀 مدیریت موضوعات مقالات (و تخصص های داوران)   |        |                                        |                                                |  |
|-----------------------------------------------|--------|----------------------------------------|------------------------------------------------|--|
| افزودت موضوع جدید: افزودت تك تك   افزودت جمعی |        |                                        |                                                |  |
|                                               |        | عات پر کنید و آنها را خالی نگذارید:    | الطفا هر دو کادر فارسی و انگلیسی را برای موضود |  |
| حذف                                           | ويرايش | موضوع به انگلیسک                       | کد ترتيب موضوع به فارسې                        |  |
| ×                                             | 1      | General                                | 0 10 عمومى                                     |  |
| ×                                             |        | Special                                | 10 11 تخمصي                                    |  |
|                                               |        | ظیم ترتیب موضوعات 🦳 برگشت به وضعیت اول | Ω.                                             |  |